## How to Find, View, and Print posted Report Cards on Skyward

1. Login to your Skyward Account.

2. Once in, Expand the + on the Left of the screen:

| +                                |                         |
|----------------------------------|-------------------------|
| Home                             | y Em                    |
| Student<br>Information<br>Update | rentl<br>click<br>ot re |
| Calendar                         | t Info                  |
| Gradebook                        | Info                    |
| Attendance                       | open                    |
| Student Info                     | tude                    |
| Schedule                         | Ir                      |
| Test Scores                      |                         |
| Conferences                      | <br> 1                  |
| Academic<br>History              | C                       |
| Portfolio                        | t                       |
| Skylert                          | f:<br>ir                |
| Loain                            | 8                       |

4. Select Report Card that is listed:

| Description                           | Туре        | Created                  |
|---------------------------------------|-------------|--------------------------|
| 2018 220 SBRC Kindergarten (02/28/18) | Report Card | Wed Feb 28, 2018 10:44am |

5. When you select the Report Card, this pop-up comes up:

| Save As: | StandardsRptCard534816_2018228         |
|----------|----------------------------------------|
| Tags:    |                                        |
| Where:   | Desktop                                |
|          |                                        |
| For      | rmat: Portable Document Format (PDF) ᅌ |
|          |                                        |
|          | Cancel Save                            |

You may rename it to anything you like. Example: Jane Doe's Kinder Report Card Trimester 2, 2018. **Save.** The report downloads to your computer download destination.

6. From here, you can now view the report card and print if you wish to have a copy. \*\*\*Please print immediately if you think you will want a paper copy, they won't stay on here forever!

| Science 🖗 🖳 🦉                                                                                                 |     |     |     |  |  |  |  |
|----------------------------------------------------------------------------------------------------|-----|-----|-----|--|--|--|--|
|                                                                                                    | PR1 | PR2 | EYM |  |  |  |  |
| Processes, Communication, and the Nature of Science: I can                                                    |     |     |     |  |  |  |  |
| Apply scientific processes, communicate scientific ideas effectively, and understand the nature of<br>science | 3   | 3   |     |  |  |  |  |
| Earth and Space Science: I can                                                                                |     |     |     |  |  |  |  |
| Understand Earth and Space Science through the study of earth materials, celestial movement, and<br>weather   | NA  | NA  |     |  |  |  |  |
| Physical Science: I can                                                                                       |     |     |     |  |  |  |  |
| Understand Physical Science through the study of the forces of motion and the properties of materials         |     |     |     |  |  |  |  |
| Life Science: I can                                                                                           |     |     |     |  |  |  |  |
| Understand Life Science through the study of changes in organisms over time and the nature of living things   | 3   | 3   |     |  |  |  |  |